# igeeksbl<sup>\_</sup>G

If your Apple device is broken or acting up, you might be wondering if you can get it fixed under warranty. But before you head to an Apple Store or contact support about the same, you must check whether or not your device is still under warranty.

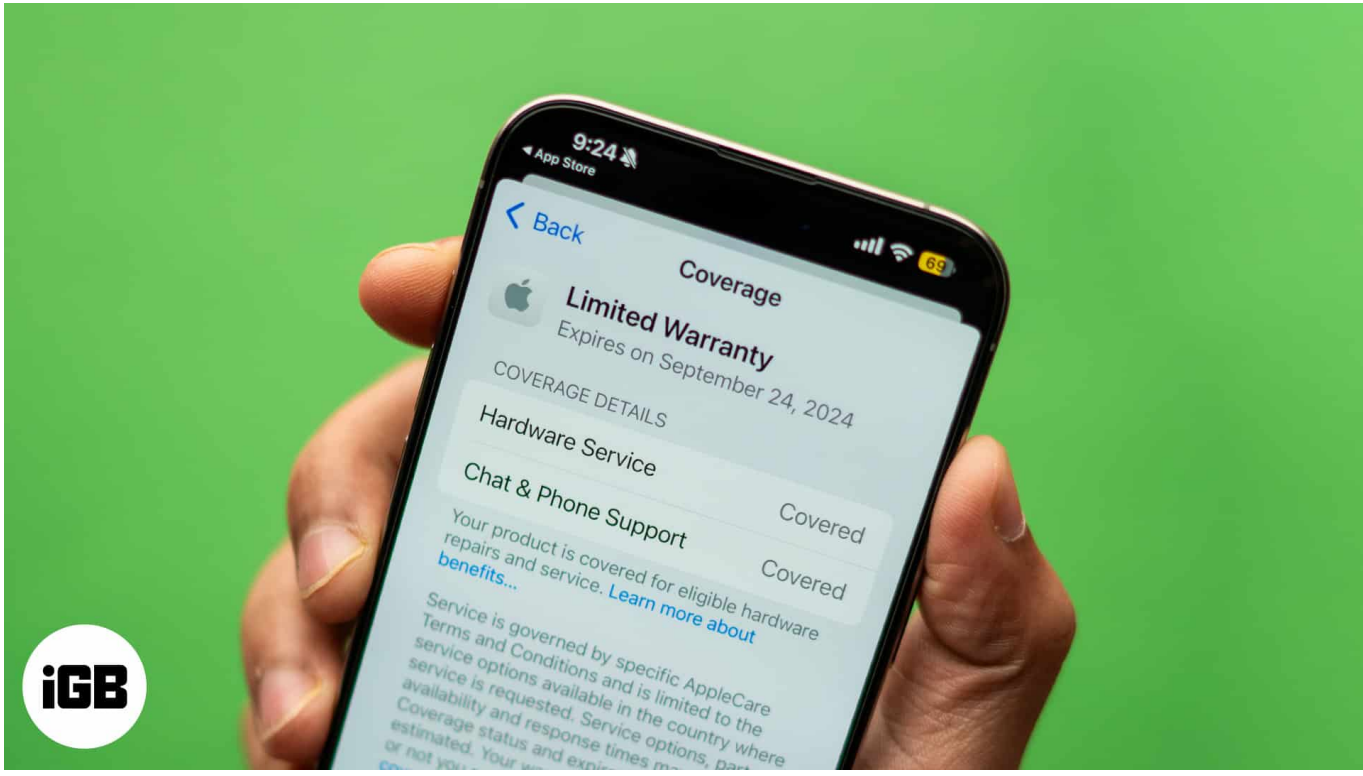

#image\_title

Keep reading, and we'll guide you on how to check the warranty status of different Apple devices.

#### Table of Contents

- <u>Check the warranty status on your Apple device itself</u>
  - <u>1. Check the warranty status on an iPhone or iPad</u>
  - 2. Check the warranty status on Mac
  - 3. Check the warranty status on an Apple Watch
  - <u>4. AirPods, AirPods Pro, and AirPods Max</u>
- <u>Check the warranty status on Apple's Check Coverage website</u>
- Check the warranty status of your Apple device on the Apple Support app
- Check your Apple device's warranty status on Apple's My Support page
- <u>Understanding the types of Apple warranties and coverage</u>
  - <u>1. Standard Apple warranty or AppleCare</u>

• <u>2. AppleCare+</u>

# Check the warranty status on your Apple device itself

Whether it's an iPhone, iPad, Mac, or Apple Watch, checking your warranty status is easy. Here's how you can do it for different Apple devices.

#### 1. Check the warranty status on an iPhone or iPad

To check the warranty status of your iPhone, iPad, or iPod Touch:

- 1. Open the **Settings** app on your device.
- 2. Tap on **General**.
- 3. Next, select AppleCare & Warranty.

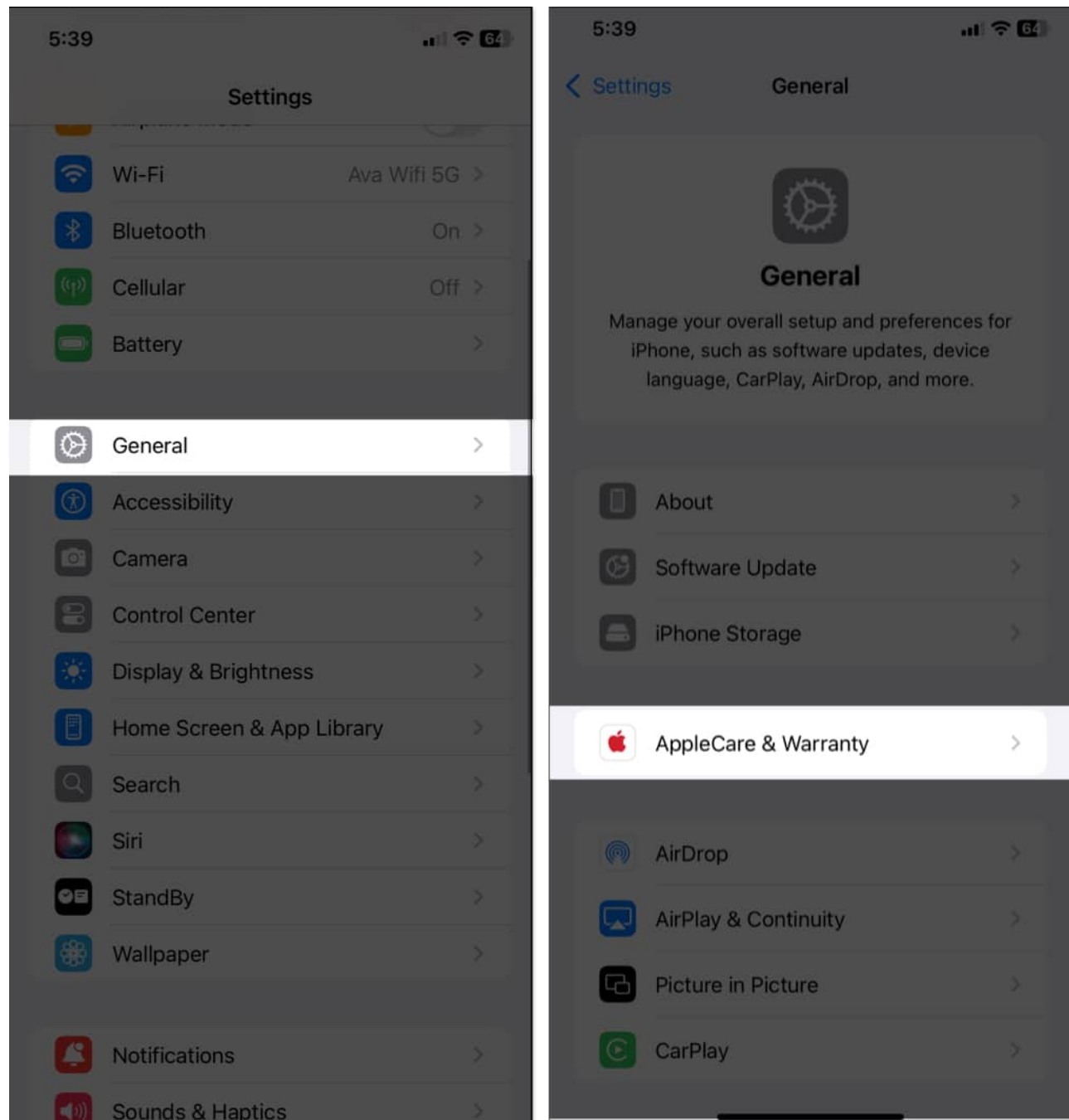

4. Here, you'll see your iPhone at the top with the warranty status displayed below it. If your warranty is still in effect, it will say **Limited Warranty**. Else, you'll see **Coverage Expired**.

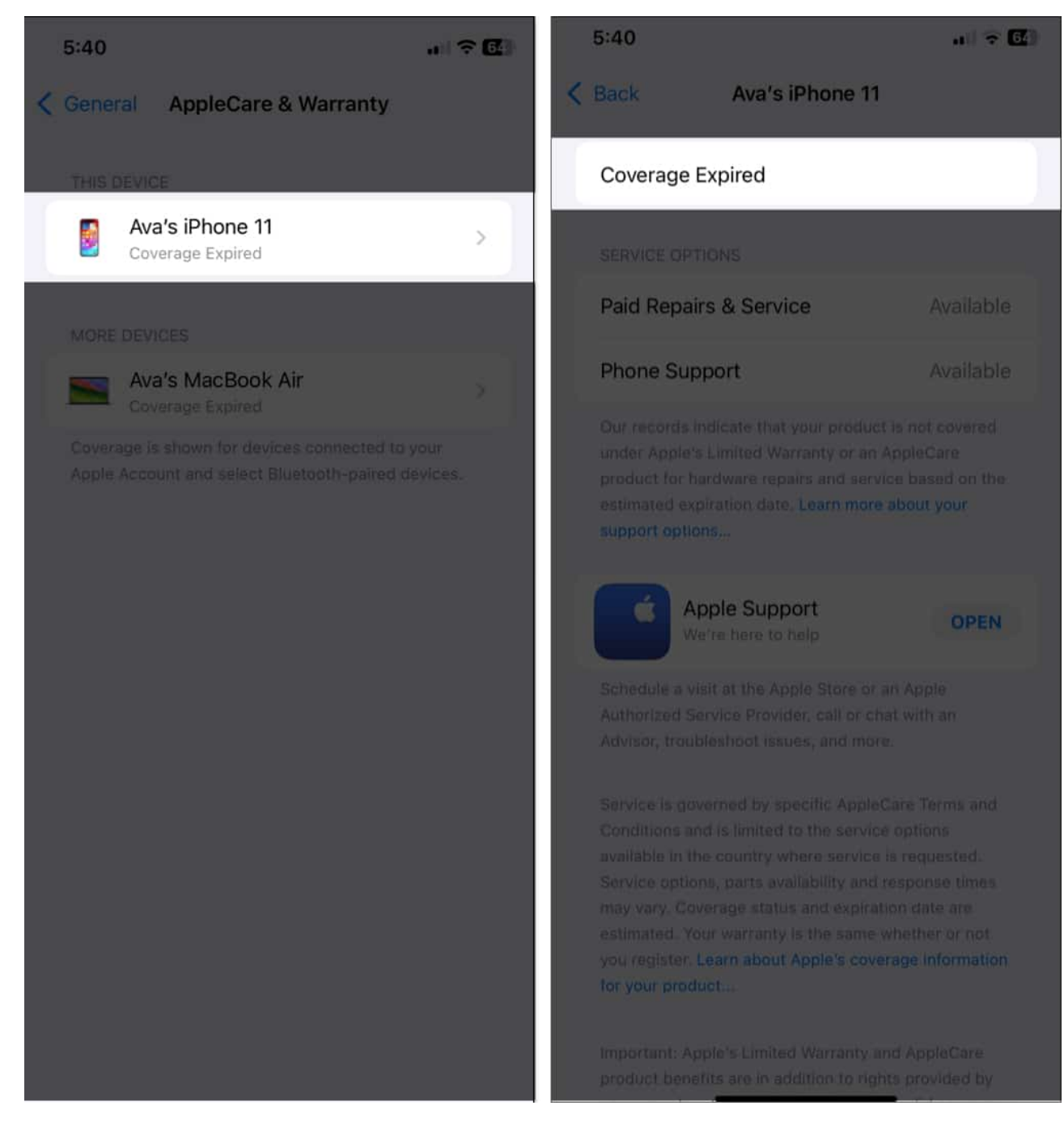

If you own any other Apple devices with the same Apple ID, they will be listed below. To view the status of a device's warranty, simply tap it.

#### 2. Check the warranty status on Mac

If you're an iMac, MacBook Pro, MacBook Air, Mac mini, Mac Studio, or Mac Pro user, use

the steps below to find the warranty status:

1. Click on the Apple logo in the top-left corner of the screen and select **System Settings**.

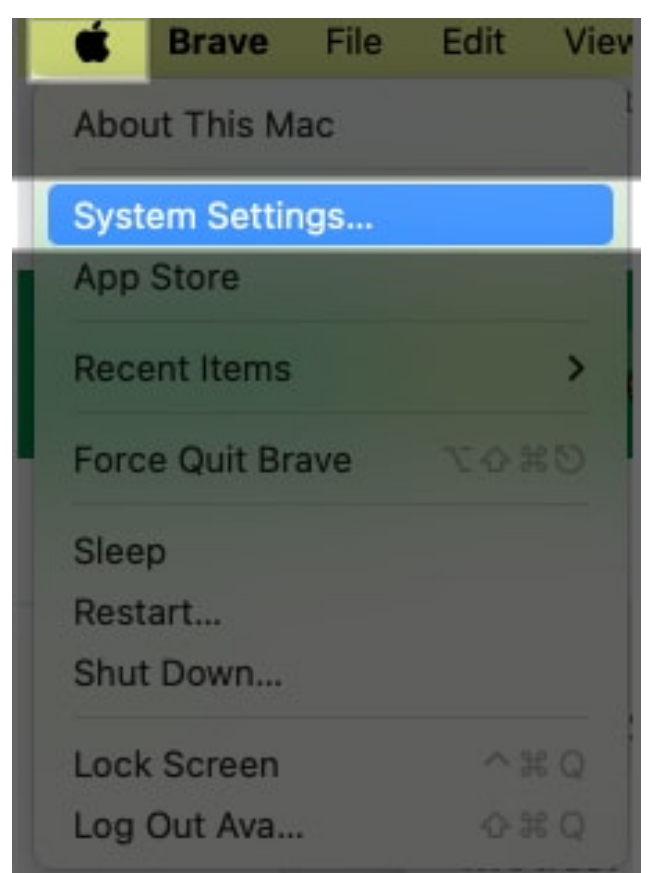

- 2. Click on **General** in the left panel.
- 3. Select AppleCare & Warranty.

| Ava Biswas<br>Apple Account | $\odot$                                                             |   |  |  |  |  |  |
|-----------------------------|---------------------------------------------------------------------|---|--|--|--|--|--|
| 🛜 Wi-Fi                     | General                                                             |   |  |  |  |  |  |
| Bluetooth                   | Manage your overall setup and preferences for Mac, such as software | ŧ |  |  |  |  |  |
| 🛞 Network                   | updates, device language, AirDrop, and more.                        |   |  |  |  |  |  |
| Battery                     |                                                                     |   |  |  |  |  |  |
| 💇 VPN                       | About                                                               |   |  |  |  |  |  |
| 📀 General                   | Software Update                                                     |   |  |  |  |  |  |
| () Accessibility            | a Storage                                                           |   |  |  |  |  |  |
| O Appearance                |                                                                     |   |  |  |  |  |  |
| 🔯 Apple Intelligence & Siri | 🤹 AppleCare & Warranty                                              | > |  |  |  |  |  |
| Control Center              |                                                                     |   |  |  |  |  |  |
| 🔲 Desktop & Dock            | AirDrop & Handoff                                                   |   |  |  |  |  |  |
| 😸 Displays                  | Auto Cill & Deserverde                                              |   |  |  |  |  |  |
| Screen Saver                | Autorning Passwords                                                 |   |  |  |  |  |  |

4. Click on your device.

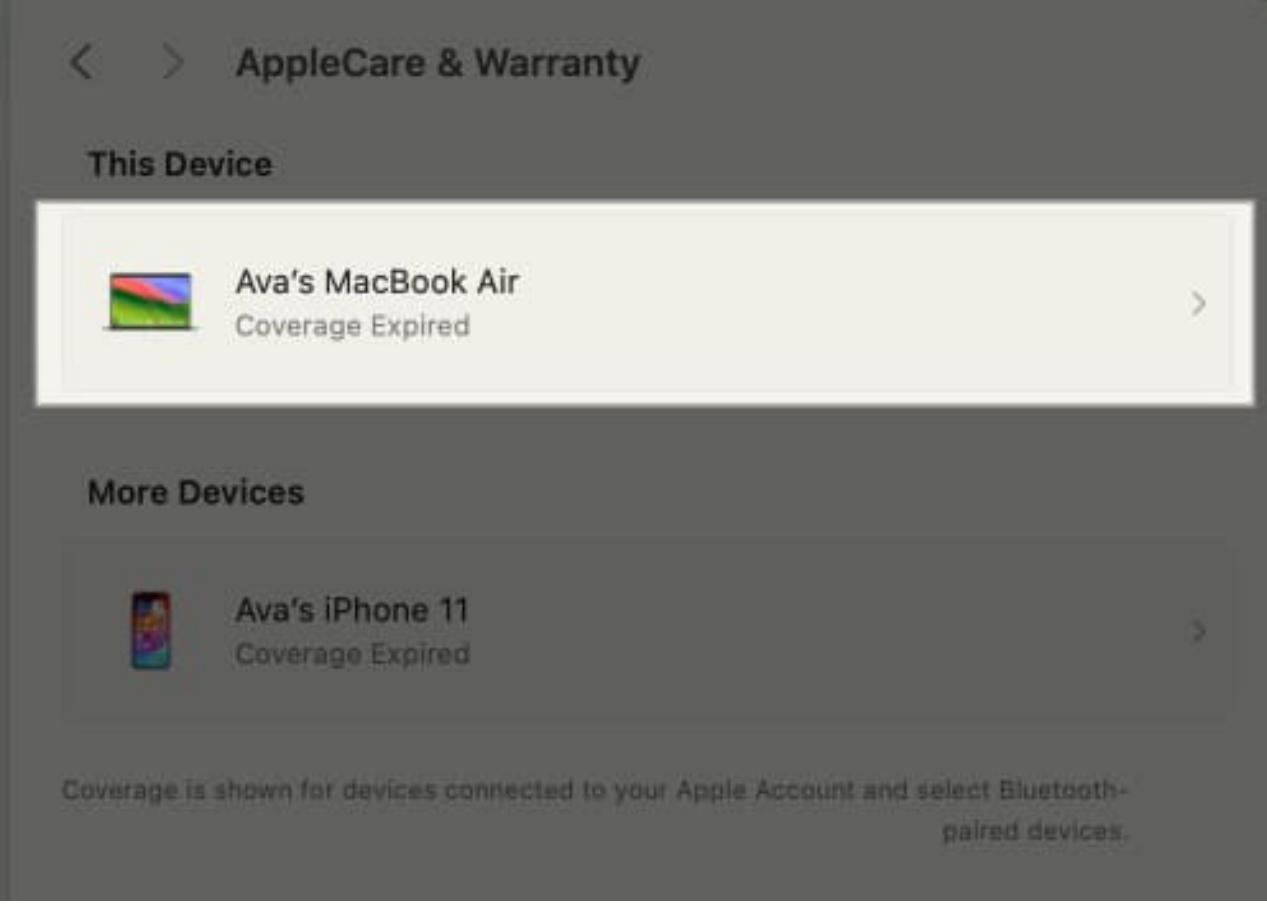

5. Here, you'll see if your Mac is still under warranty or if the coverage has expired.

|           | Coverage Expired<br>Our records indicate that your product isn't covered under<br>Apple's Limited Warranty or an AppleCare product for<br>hardware repairs and service based on the estimated<br>expiration date. |
|-----------|----------------------------------------------------------------------------------------------------|
| Paid      | Repairs & Service                                                                                                    |
| Paid a    | Apple-certified repairs and service at the Apple Store or with                                                                                                    |
| one c     | f our Apple Authorized Service Providers                                                                                                    |
| Chat      | & Phone Support                                                                                                    |
| Conta     | act us for expert technical support from the people who know                                                                                                    |
| your      | product best                                                                                                    |
|           | Details Get Support                                                                                                    |
|           |                                                                                                    |
| Service   | is governed by specific AppleCare Terms and Conditions and is                                                                                                    |
| limited t | o the service options available in the country where service is                                                                                                    |
| request   | nd. Service options, parts availability and response times may vary.                                                                                                    |
| Coverag   | e status and expiration date are estimated. Your warranty is the sam                                                                                                    |
| whether   | or not you register. Learn about Apple's coverage information for                                                                                                    |
| your pro  | duct                                                                                                    |

#### 3. Check the warranty status on an Apple Watch

To check your Apple Watch's warranty information:

- 1. Open the **Watch** app on your paired iPhone.
- 2. Move to My Watch tab and tap on General.
- 3. Next, select **About**.

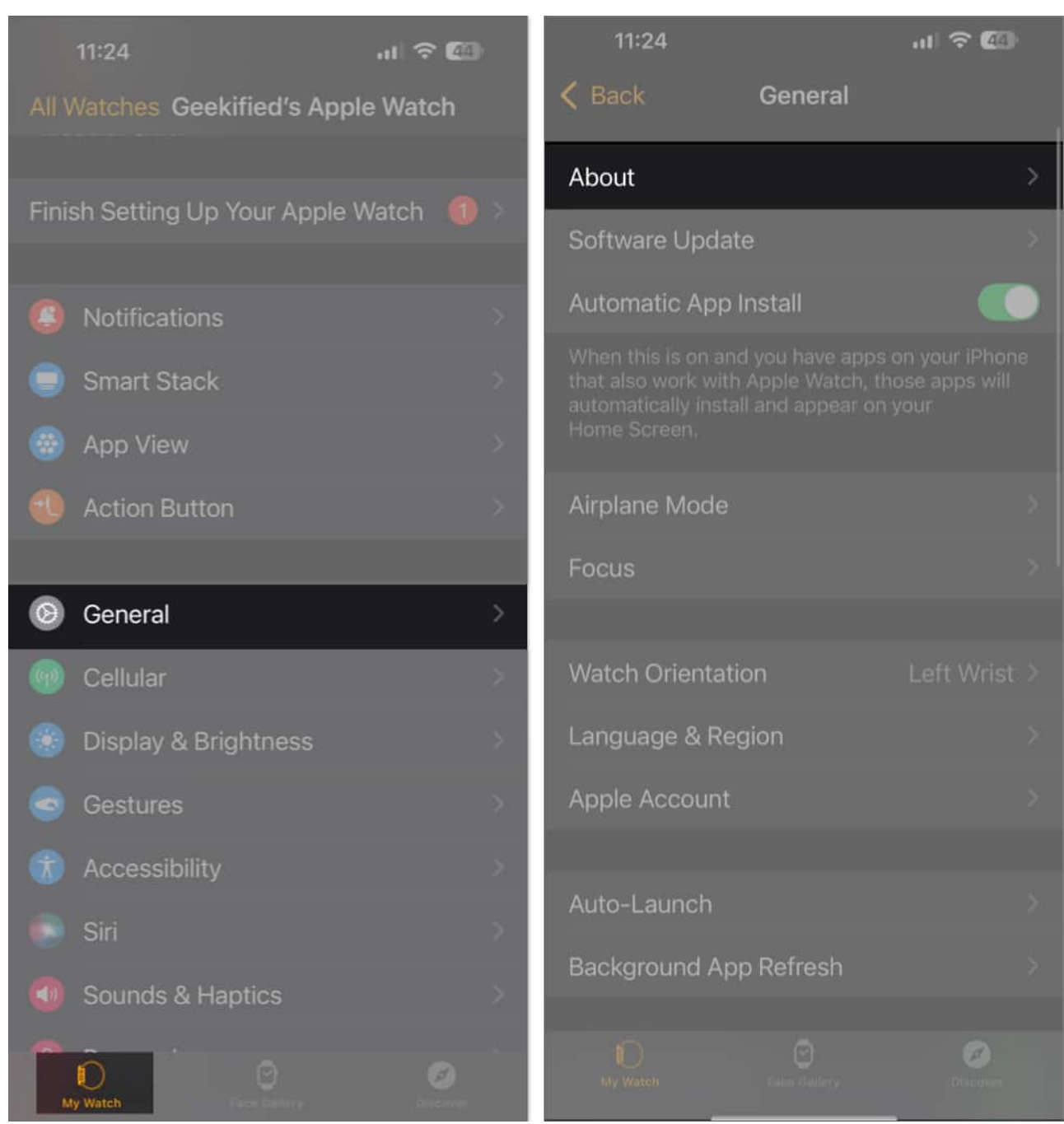

4. Tap Limited Warranty or Coverage Expired to see the warranty information.

| 11:24 <b>-1</b>                       |              | ul 🗢 🙆       | 11:24                                                                                                    |                                                        | ul ᅙ 4                     |  |  |
|---------------------------------------|--------------|--------------|----------------------------------------------------------------------------------------------------|--------------------------------------------------------|----------------------------|--|--|
| 🗸 General                             | About        |              | K Back Ge                                                                                                    | ekified's Apple Wa                                     | atch                       |  |  |
| Name                                  |              | ole Watch >  | Limited Wa<br>Expires Sept                                                                                                    | <b>rranty</b><br>tember 21, 2024                       |                            |  |  |
| watchOS Versio                        | on 11.0 (    | 22R5284o)    |                                                                                                    |                                                        |                            |  |  |
| Model Name                            |              | atch Ultra 2 | COVERAGE D                                                                                                    | ETAILS                                                 |                            |  |  |
| Model Detail                          |              | e - Titanium | Hardware S                                                                                                    | Service                                                | Covered                    |  |  |
| i i i i i i i i i i i i i i i i i i i |              | c manan      | Chat & Pho                                                                                                    | ne Support                                             | Covered                    |  |  |
| Model Number                          |              |              | Your product                                                                                                    | is covered for eligible I                              | nardware                   |  |  |
| Serial Number                         |              | en period    | repairs and se                                                                                                    | ervice. Learn more abo                                 | ut benefits                |  |  |
|                                       |              |              | 📑 App                                                                                                    | le Support                                             | OPEN                       |  |  |
| Limited Warran                        | ty Expires   | s: 9/21/24 > | We'r                                                                                                    | e here to help                                         | OFEN                       |  |  |
|                                       |              |              | Schedule a vi<br>Authorized Se                                                                                                    | sit at the Apple Store o<br>ervice Provider, call or o | r an Apple<br>chat with an |  |  |
| Songs                                 |              | 0            | Advisor, trout                                                                                                    | pleshoot issues, and mo                                | ore.                       |  |  |
| Photos                                |              | 25           | Service is gov                                                                                                    | verned by specific Appl                                | eCare Terms                |  |  |
| A 1' 4'                               |              |              | available in th                                                                                                    | e country where servic                                 | e is requested.            |  |  |
| Applications                          |              | 4            | Service options, parts availability and response<br>times may vary. Coverage status and expiration<br>date are estimated. Your warranty is the same |                                                        |                            |  |  |
| Capacity                              |              | 64 GB        | date are estimated. Your warranty is the same<br>whether or not you register. Learn about Apple's<br>coverage information for your product          |                                                        |                            |  |  |
| Available                             |              | 53.68 GB     |                                                                                                    |                                                        |                            |  |  |
|                                       |              |              | Important: Ap<br>AppleCare pr                                                                                                    | ple's Limited Warranty<br>oduct benefits are in ac     | and<br>ddition to rights   |  |  |
| Ny Watch                              | Face Gallery | Discover     | My Watch                                                                                                    | Face Gallery                                           | Discover                   |  |  |

#### 4. AirPods, AirPods Pro, and AirPods Max

Ensure that your <u>AirPods are connected to your iPhone</u>, and then follow the instructions below to check their warranty:

1. Launch the **Settings** app on the paired iPhone.

- 2. Tap your AirPods name at the top.
- 3. Scroll down and select Limited Warranty or Coverage Expired.

You can check the warranty status of most of your Apple devices as shown above. However, if you want to check warranty coverage details for other Apple devices, such as Apple Pencil, Apple TV, and the like, use the following method.

# Check the warranty status on Apple's Check Coverage website

Another way to check Apple warranty status online is through Apple's Check Coverage website. You'll need the serial number of your Apple device for this method, so get it first. Follow our guides below if you don't know how to find them.

- Find serial number of iPhone and iPad
- How to check your Mac's specs and version
- How to find AirPods Pro serial number

Once you have the serial number with you, perform the steps below:

- 1. Visit the <u>Apple Check Coverage website</u>.
- 2. Enter your device's serial number in the box under Enter a Device Serial Number.
- 3. Input the code displayed in the box correctly.
- 4. Hit Submit.

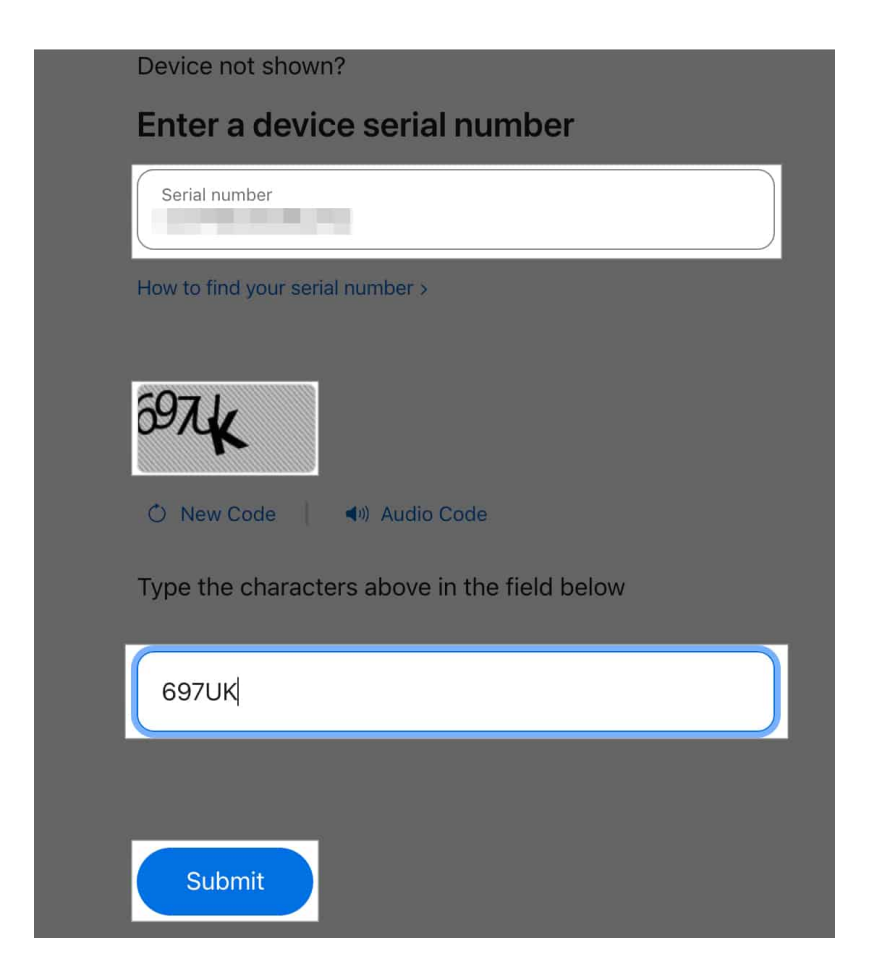

You may now see the status of your service and support warranty status including what coverage is included such as valid purchase date, telephone support, repairs and service coverage, and more.

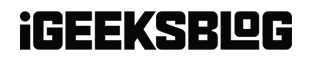

| verage                                                                                                    |                                                                                                    | Ava Biswas                                                                                                    |                                                                                                    |
|----------------------------------------------------------------------------------------------------|----------------------------------------------------------------------------------------------------|----------------------------------------------------------------------------------------------------|----------------------------------------------------------------------------------------------------|
| Ava's iPhone 11<br>iPhone 11<br>Purchase Date:<br>Serial Number:                                                              |                                                                                                    |                                                                                                    |                                                                                                    |
| erage                                                                                                    |                                                                                                    |                                                                                                    |                                                                                                    |
| Coverage Expired                                                                                                    |                                                                                                    |                                                                                                    |                                                                                                    |
| These service options may be available to you:                                                                                |                                                                                                    |                                                                                                    |                                                                                                    |
| Paid Repairs and Service<br>Paid Apple-certified repairs and service with<br>one of our Apple Authorised Service<br>Providers | Phone Support<br>Contact us for expert technical support from<br>the people who know your product best                                                                                                    |                                                                                                    |                                                                                                    |
|                                                                                                    | Ava's iPhone 11<br>iPhone 11<br>Purchase Date:<br>Serial Number:<br>erage<br>Coverage Expired<br>These service options may be available to you:<br>Paid Repairs and Service<br>Paid Apple-certified repairs and service with<br>one of our Apple Authorised Service<br>Providers | verage   Ava's iPhone 11   iPhone 11   Purchase Date:   Serial Number:   erage   Coverage Expired   These service options may be available to you:   Paid Repairs and Service   Paid Apple-certified repairs and service with one of our Apple Authorised Service   Providers | /erage Ava Biswas   Ava 's iPhone 11 Phone 11   Purchase Date: Serial Number:   serial Number: Serial Number:   erage Paid Repairs and Service   Paid Apple-certified repairs and service with one of our Apple Authorised Service Phone Support   Contact us for expert technical support from the people who know your product best |

This method works for every Apple product. However, if you want to check the warranty status of your Apple accessories such as Magic Mouse, Magic Trackpad, Magic Keyboard, you may face errors on the website.

In this case, you can look at the purchase date on the invoice. Every Apple product has a one-year limited warranty. For example, if you bought a product on August 10, 2024, it will be covered until August 10, 2025.

# Check the warranty status of your Apple device on the Apple Support app

The Apple Support app is a handy tool for checking the Apple warranty status that is linked to your Apple ID. You can also find out if your device is eligible for AppleCare+ coverage. We'll talk about this in detail later in the post.

1. Download the <u>Apple Support app</u> from the App Store.

- 2. Open the app, set it up, and sign in to your Apple ID if you aren't automatically logged in.
- 3. Tap on **My Devices** to see a list of all your Apple devices.
- 4. Select the device you want to check.
- 5. Tap **Device Details**.

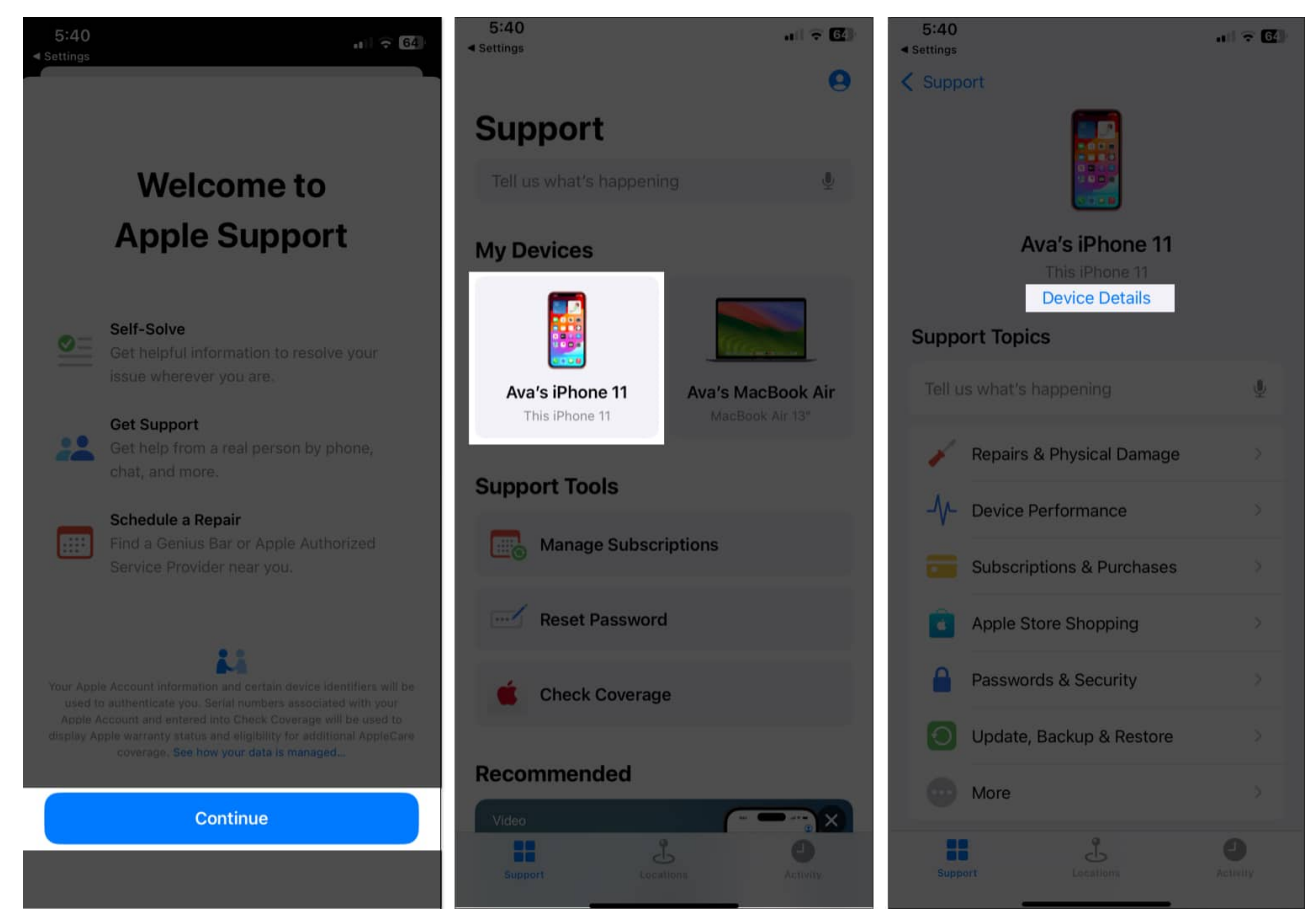

6. You may see either **Limited Warranty** or **Coverage Expired** under the **Coverage Info** section. Tap on it to get more information.

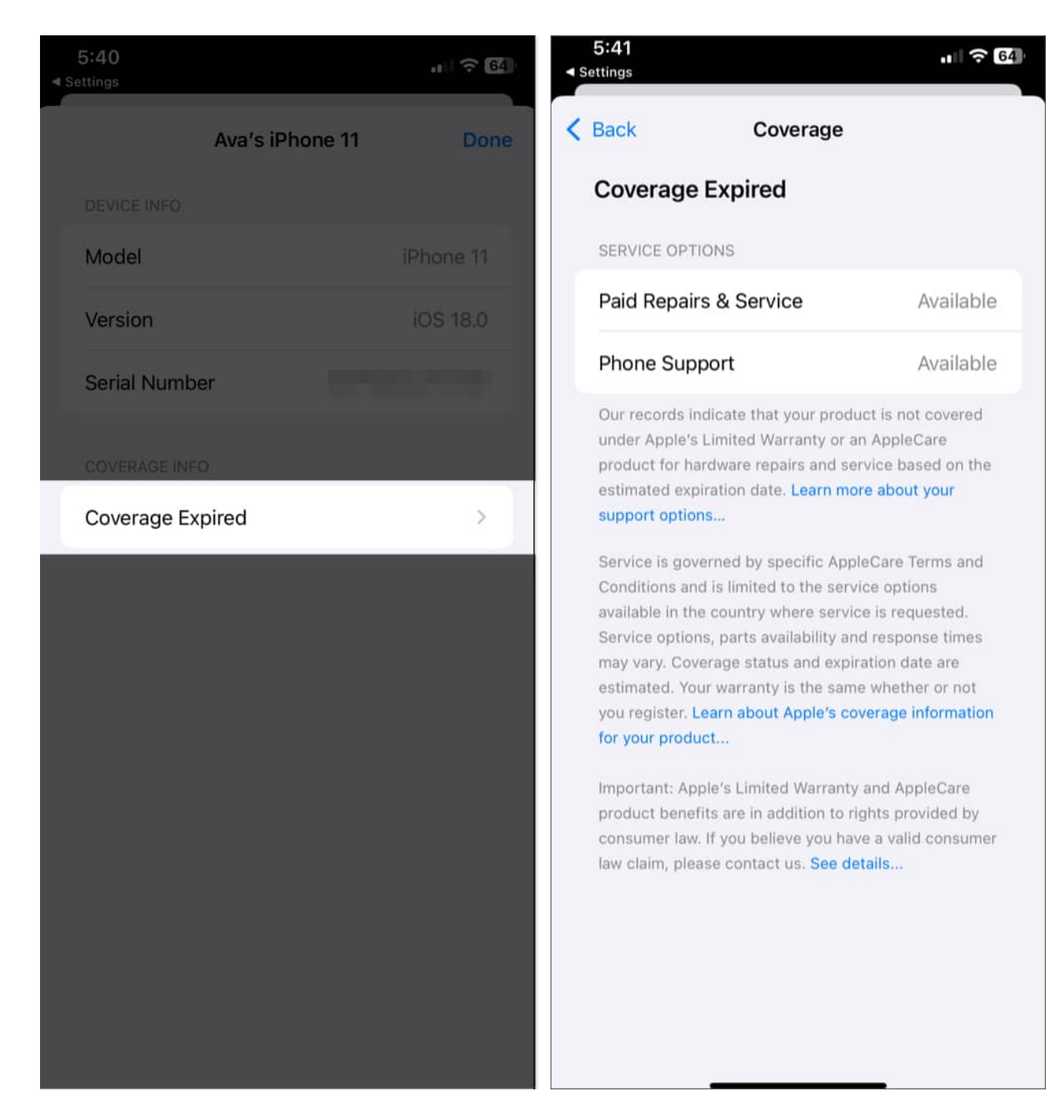

# Check your Apple device's warranty status on Apple's My Support page

If you are using a desktop to check the Apple device warranty status, use the Apple My Support page. Here's how:

- 1. Go to <u>Apple's My Support page</u>.
- 2. Sign in with your Apple ID.

| th/signin?appIdKey=d7abc4ccb9 | b9f72d2f98c8d82fb9948668d0                                                                                                    | 09380a40c0 🖞   🦁 🔺                                                                                                    |                                                                  |  |  |  |
|-------------------------------|----------------------------------------------------------------------------------------------------|----------------------------------------------------------------------------------------------------|------------------------------------------------------------------|--|--|--|
| hone Watch AirPods            | TV & Home Entertainment                                                                                                    | Accessories Support                                                                                                    | Q                                                                |  |  |  |
|                               |                                                                                                    |                                                                                                    |                                                                  |  |  |  |
| Sign in with                  | your Apple ID                                                                                                    |                                                                                                    |                                                                  |  |  |  |
| Email or Phone Number         |                                                                                                    |                                                                                                    |                                                                  |  |  |  |
| Continue with Password        | Requires a device with IOS 17                                                                                                    |                                                                                                    |                                                                  |  |  |  |
| Rem                           | ember me                                                                                                    |                                                                                                    |                                                                  |  |  |  |
| Forgotten yo                  | ur password? ㅋ                                                                                                    |                                                                                                    |                                                                  |  |  |  |
| Do not have an Apple          | ID? Create yours now. >                                                                                                    |                                                                                                    |                                                                  |  |  |  |
|                               | th/signin?appIdKey=d7abc4ccbS<br>hone Watch AirPods<br>Sign in with<br>Email or Phone Number<br>Continue with Password<br>Continue an Apple | th/signin?appldKey=d7abc4ccb9b9f72d2f98c8d82fb9948668d0<br>hone Watch AirPods TV & Home Entertainment<br>Sign in with your Apple ID<br>Email or Phone Number<br>Email or Phone Number<br>Continue with Password Sign in with Passkey<br>Requires a device with 10S 17<br>Remember me<br>Forgotten your password? ><br>Do not have an Apple ID? Create yours now. > | th/signin?appldKey=d7abc4ccb9b9f72d2f98c8d82fb9948668d09380a40c0 |  |  |  |

3. From the list of your registered devices, select the one whose warranty status you want to check.

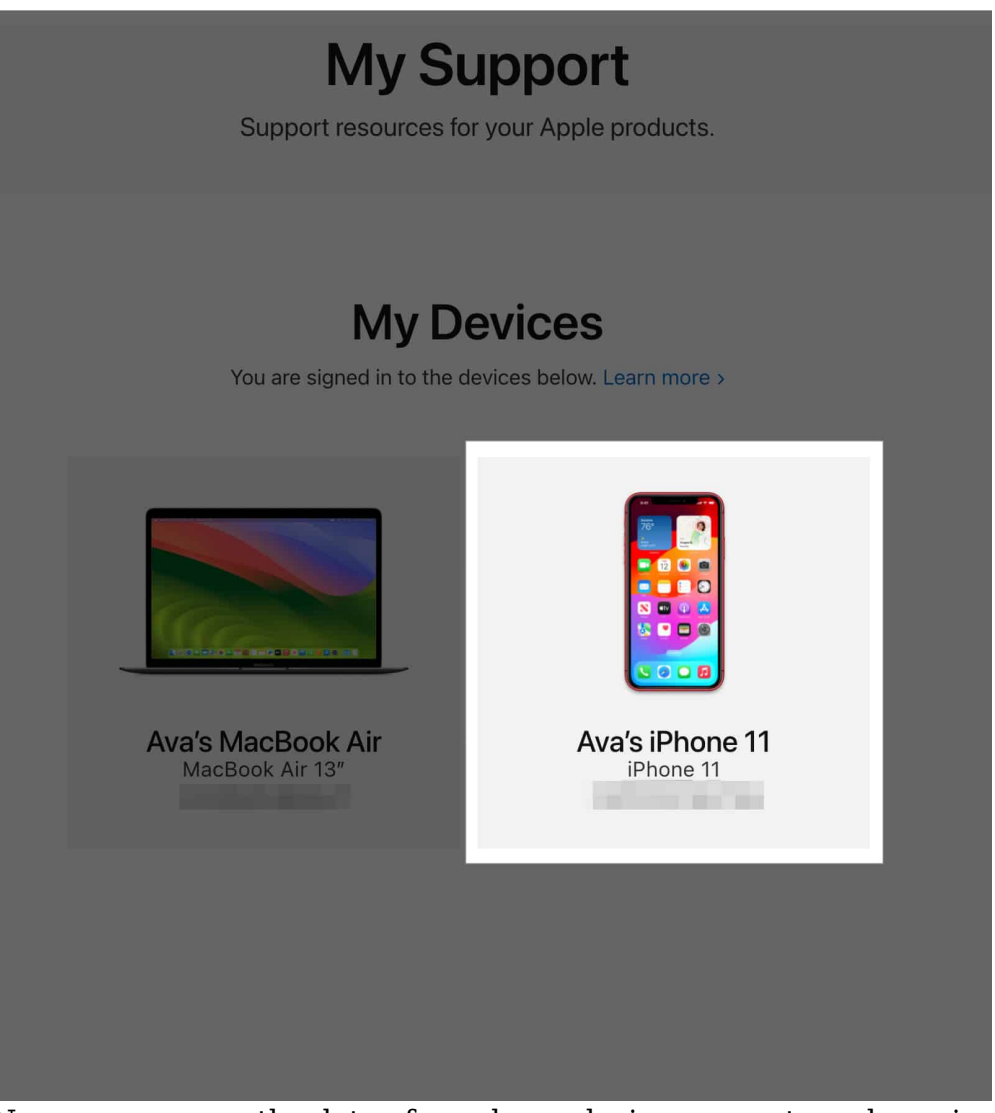

4. Now, you can see the date of purchase, device warranty and repair service coverage status.

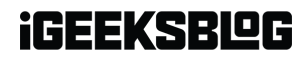

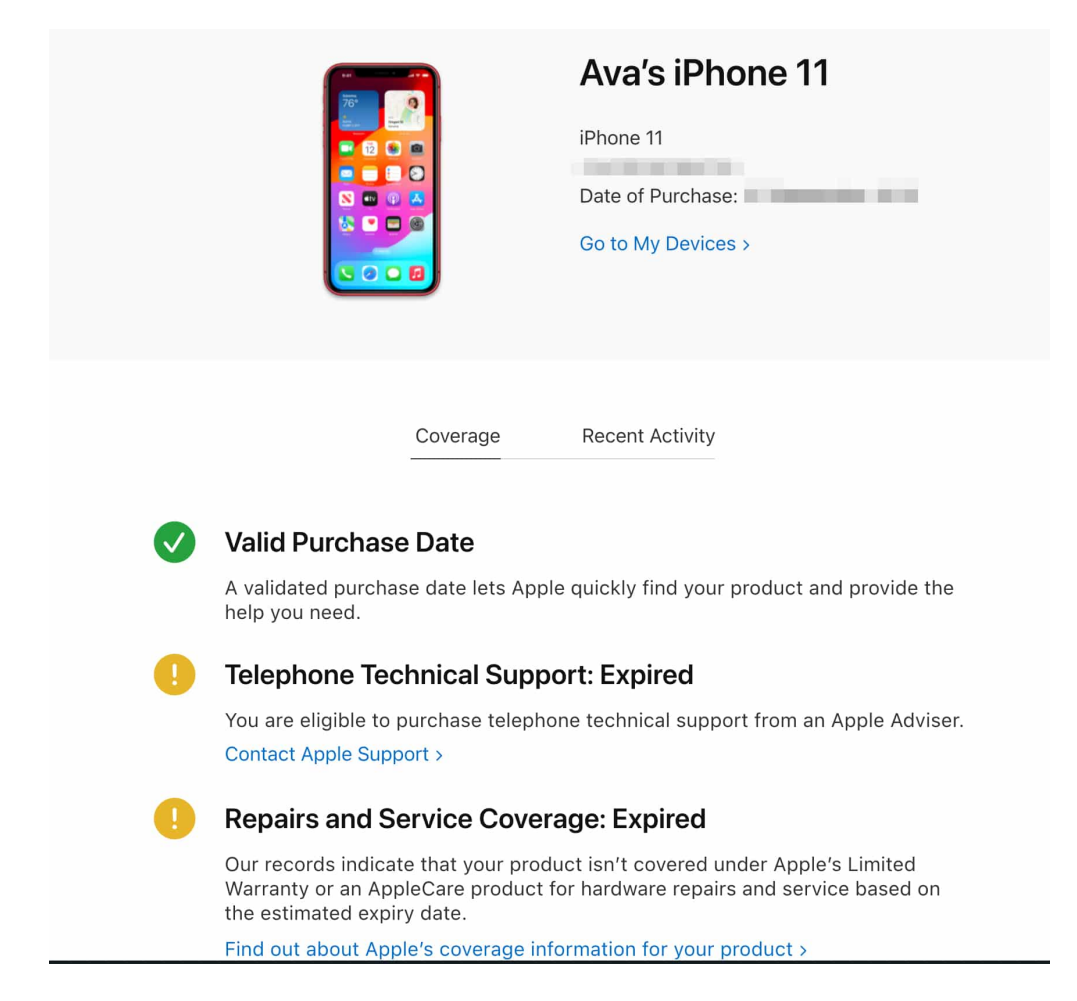

We hope you managed to find the warranty coverage status for your Apple device. But do you know you can extend the warranty coverage of your Apple device? Let's discuss what Apple warranty plans entitle.

# Understanding the types of Apple warranties and coverage

Apple offers different types of warranties and coverage plans, depending on your needs. Whenever you buy a new Apple device, it includes a standard warranty (also referred to as AppleCare), but you may also buy additional warranty coverage for better protection. Let's look at both of them.

#### 1. Standard Apple warranty or AppleCare

The Standard Apple warranty or AppleCare typically covers hardware repairs for one year

from the purchase date and includes up to 90 days (about 3 months) of complimentary technical support from Apple Genius.

However, it doesn't cover accidental damage, so if you drop your iPhone in water, crack its screen, or get dents, you might be out of luck. Also, you can't repair battery-related issues under the limited warranty.

Note

Your warranty gets void if you jailbreak your iPhone or get it fixed by a non-Apple authorized source. Also, Apple devices bought from non-authorized Apple resellers are not covered under this warranty.

#### 2. AppleCare+

If you're looking for more comprehensive coverage, AppleCare+ might be the way to go. This extended warranty plan provides additional coverage for a longer period—usually up to two years from the purchase date.

It offers two accidental damage repairs per year. However, you need to pay minimal service charges with tax for each repair. According to Apple, the prices are \$29 for screen damage and \$99 for other accidental damages. So, it saves you the cost of parts.

Moreover, you can get your iPhone battery repaired if it retains less than 80% of its original capacity. The best part is Apple will pick up your device from your doorstep and provide a replacement device until it is repaired.

To assist with problem-solving, you also have priority access to Apple specialists by phone or chat round the clock. AppleCare+ also offers Theft and Loss Protection. Under this, you will get a replacement device if your <u>iPhone is stolen or lost</u>.

You may choose to get the plan while buying your device or <u>add the AppleCare plan after</u> <u>purchase</u> within 60 days.

#### Signing off...

Knowing the warranty status of your Apple devices can save you time and money when something goes wrong with them. Whether you use your device's Settings app, the Apple Support app, or the Check Coverage website, checking the warranty status of Apple devices is quick and easy. And if your device is out of warranty, AppleCare+ might be a smart

investment for peace of mind.

#### FAQs

#### What should I do if my iPhone is out of warranty?

If your iPhone is out of warranty, you can still get it repaired through Apple, but you'll have to pay for the service. Alternatively, you can explore third-party repair options, but be aware that this might affect your device's future coverage with Apple.

#### What are the benefits of AppleCare+ compared to the standard warranty?

AppleCare+ offers extended coverage, including accidental damage protection, which the standard warranty does not cover. It also gives you access to 24/7 technical support.

#### Can I extend my Apple device's warranty?

Yes, with AppleCare+, you can extend your device's warranty coverage beyond the standard one-year period. Apple usually offers this within the 60 days of your device's purchase.

#### How to claim Apple warranty?

To claim your Apple warranty, visit an Apple Store or an authorized service provider. You can also start a service request through the Apple Support app or the Apple Support website. Make sure to have your proof of purchase and serial number handy.

#### **Read more:**

- Detailed guide on AppleCare with pricing
- How to contact Apple Support: Get help for your Apple device